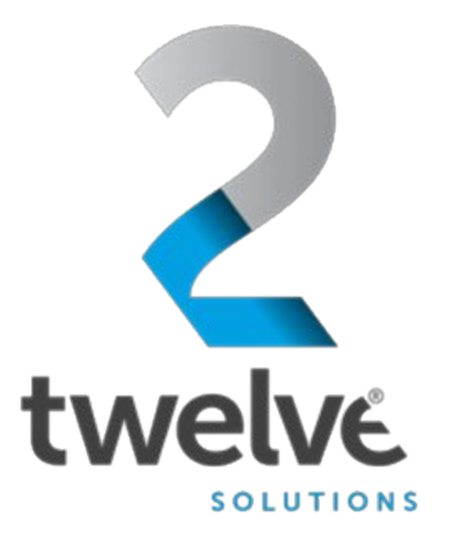

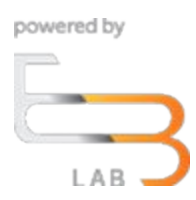

# US Navy PEO Digital Orchestrated Repository for Enterprise Shared User Guide

24 July 2023

2 TWELVE Solutions 241 18th Street, Suite 203 Arlington, VA 22202

www.2TWELVEsolutions.com

DISTRIBUTION E. Distribution authorized to DoD components only (Proprietary Information). Date of determination is the date of the cover page. Other request for this document shall be referred to PEO Digital.

# **Table of Contents**

| Logging In              | 3 |
|-------------------------|---|
| Home Screen (Dashboard) | 3 |
| Side Menu               | 4 |
| Top Menu                | 4 |
| Reading Documents       | 5 |
| Signing Out             | 6 |

# Logging In

Go to the ORE URL, https://ore.azure.e3labs.net/

You will then be presented with the ORE login screen.

To log in, you will need your username and password. Your username is your email address, and the ORE administrator will provide password. If you do not remember your password, please contact your ORE administrator to reset.

Ensure that the "non-member" tab is clicked before providing logon information.

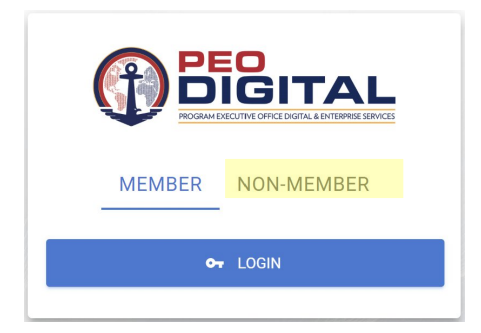

Provide email address and password and click "login"

# Home Screen (Dashboard)

Upon successful log on, the shared user will be transported to the Dashboard.

| $\leftrightarrow$ $\rightarrow$ $\mathbf{C}$ $\cong$ betamae | stro.e3lab.solutions/dashboard    |   |                                  | r Q ☆ II 🧿 : |
|--------------------------------------------------------------|-----------------------------------|---|----------------------------------|--------------|
|                                                              |                                   |   |                                  | é 4 🖻        |
| Phil Anderson<br>SharedUser                                  | тоти, ченных восоментя<br>9       |   |                                  | B            |
| Dashboard Documents                                          | accoart dowes in days<br>90       | 0 | MITTE BY<br>Doug Fraser          | ٢            |
|                                                              | date access granted<br>06/08/2021 | ٦ | sure Access convex<br>09/06/2021 | ٦            |

The shared user dashboard displays the key information available, including:

- total viewable documents
- ORE user who invited the shared user
- Account expiration.
- Access granted and expiration dates

#### Side Menu

The Side menu offers all of the main pages available to the user. As a shared user, the Dashboard and the Document list are the only options.

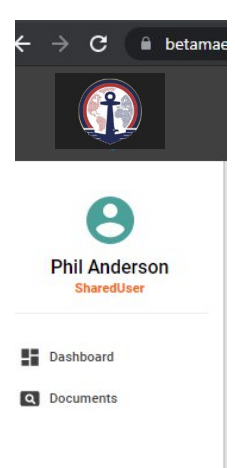

#### Top Menu

The top menu has options for "integrated applications" gateway, notifications, and signing out

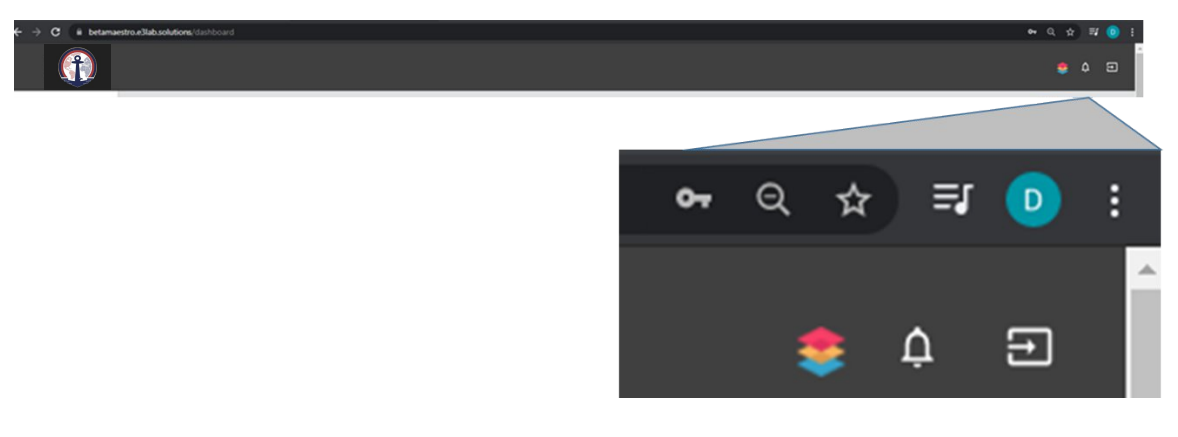

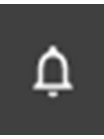

Notifications

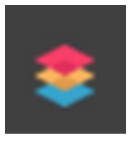

Integrated Applications Gateway

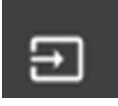

Sign out

## **Reading Documents**

In order to read all documentation shared with the user, first click on the "documents" tab on the left menu or on the far right icon in the "Total Viewable Documents" bar

|                             |                                |                                 | 🜻 A 🗉 |
|-----------------------------|--------------------------------|---------------------------------|-------|
| Phil Anderson<br>SharedUser | tota viennae docements<br>9    |                                 | •     |
| Dashboard                   | Account conves in sum<br>90    | MITER<br>Doug Fraser            | •     |
|                             | олт Ахеев самита<br>06/08/2021 | ынт Асстан Болика<br>09/06/2021 |       |

Once clicked, the documents page listing the documents will appear.

To view specific document, click on the <sup>(1)</sup> icon to the left of the document. For example, to read "AWS Recommendations," click on the highlighted icon below.

| Phil Anderson<br>SharedUser | < DOCUMENTS<br>Available documents                                                               |              |               |          |               |         |         |          |             |   |
|-----------------------------|--------------------------------------------------------------------------------------------------|--------------|---------------|----------|---------------|---------|---------|----------|-------------|---|
|                             | DOCUMENTS                                                                                        |              |               |          |               |         |         |          |             |   |
| Dashboard<br>Documents      | Document Filters                                                                                 |              |               |          |               |         |         |          |             | Ŷ |
|                             | Q Search X                                                                                       |              |               |          |               |         |         |          |             |   |
|                             | File Name                                                                                        | File<br>type | Media<br>Type | Section  | Category      | Version | Size    | File     | Shared      |   |
|                             | Agency_Authorization_Flaybook (1) pdf                                                            | .pdf         | Unclassified  | Company  | Uncategorized | 0       | 1309732 | 6/9/202  | Doug Fraser | ۵ |
|                             | AWS Recommendations pdf                                                                          | .pdf         | Unclassified  | Company  | Uncategorized | 0       | 419602  | 6/9/202  | Doug Fraser | ۲ |
|                             | FedHahth SSP v1.4 (Final).pdf                                                                    | .pdf         | Unclassified  | Company  | Uncategorized | ٥       | 1782964 | 6/8/202  |             | - |
|                             | Inonés Architectural Diagram.pdf                                                                 | .pdf         | Unclassified  | Company. | Uncategorized | ٥       | 594232  | 6/9/2021 | Doug Fraser | 0 |
|                             | PSC FOH FedHealth ATO Extension Request Memo (Enterprise Health EH ATO) SIGNED v1.7 01172020 pdf | .pdf         | Unclassified  | Company  | Uncategorized | 0       | 1134086 | 6/9/2021 | Doug Fraser | 0 |
|                             | USSS EHR. Contract.pdf                                                                           | .pdf         | Unclassified  | Company  | Uncategorized | ٥       | 120859  | 6/9/2021 | Doug Fraser | 0 |
|                             | USSS EHR IRP - Incident Response Plan EHH Draft pdf                                              | .pdf         | Unclassified  | Company  | Uncategorized | 0       | 790471  | 6/9/2021 | Doug Fraser | 0 |
|                             | USSS EHR SSP - System Security FlanDraft by EHH pdf                                              | pdf          | Unclassified  | Company. | Uncategorized | 0       | 1277860 | 6/9/2021 | Doug Fraser | 0 |
|                             |                                                                                                  |              |               |          |               |         |         |          |             |   |

This will launch the document reader view.

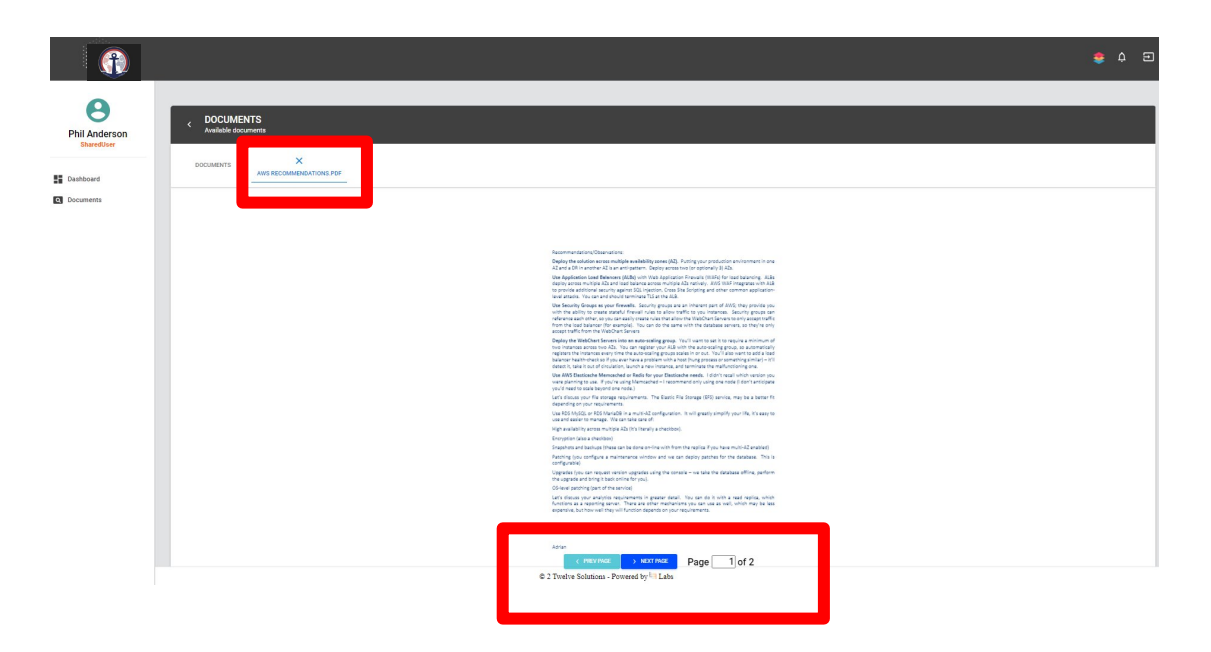

To move to the previous or next page, click on the highlighted tabs at the bottom of the viewer page.

To go back to previous document list, click on the "X" highlighted in the upper left box in the graphic above, or click on the options in the left menu.

## Signing Out

Remember to sign out at the end of every session

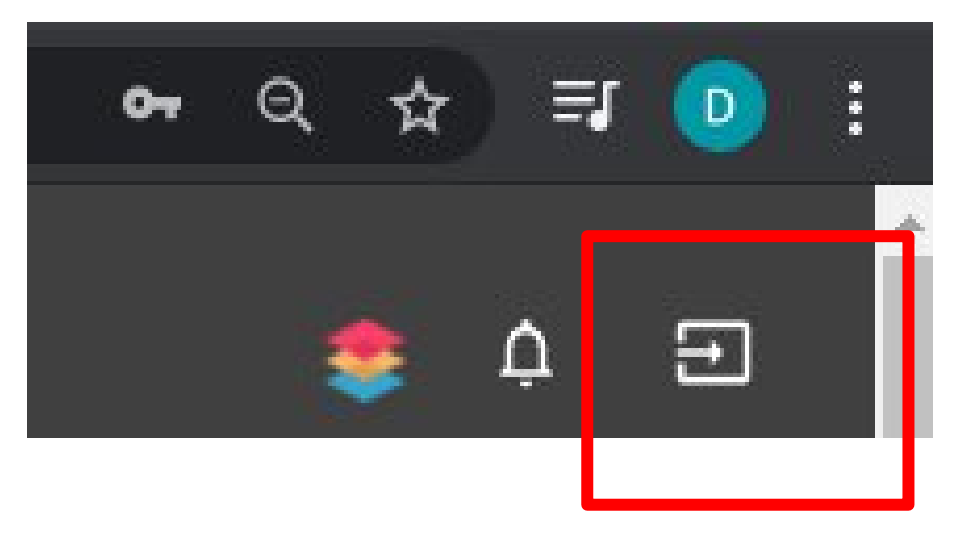